## Lyssna på Radio Vaasa med din telefon eller platta

Öppna din webbläsare, det kan vara en av de här apparna:

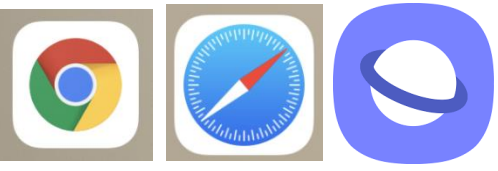

När webbläsaren öppnas ser du en tom sida, en söksida eller någon webbsida du varit på tidigare.

I webbläsaren finns en ruta som kallas adressfältet eller sökfältet. Det kan stå nåt om sökning och webbadresser i den rutan. Den kan se ut så här eller så här.

Q Sök eller ange namn på web

Sök eller ange webba..

Men det kan också redan stå en annan adress i den.

Peka i den rutan och skriv in webbadressen radiovaasa.fi

När du skrivit färdigt måste du peka på "OK" eller "Gå" för att gå till sidan du skrivit in.

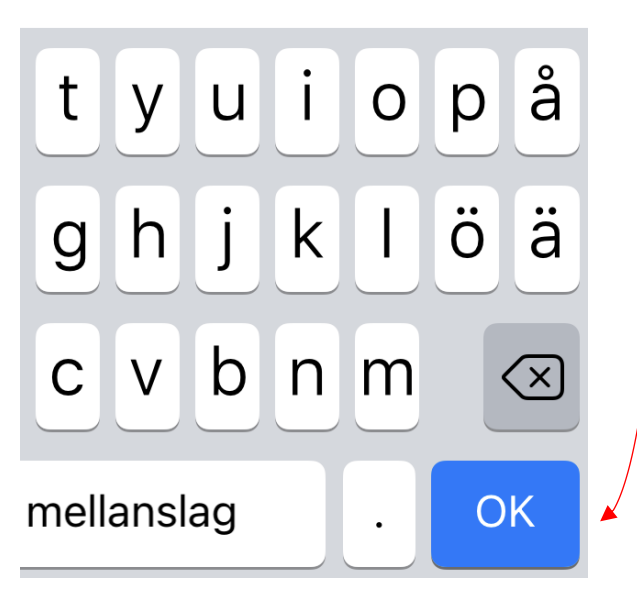

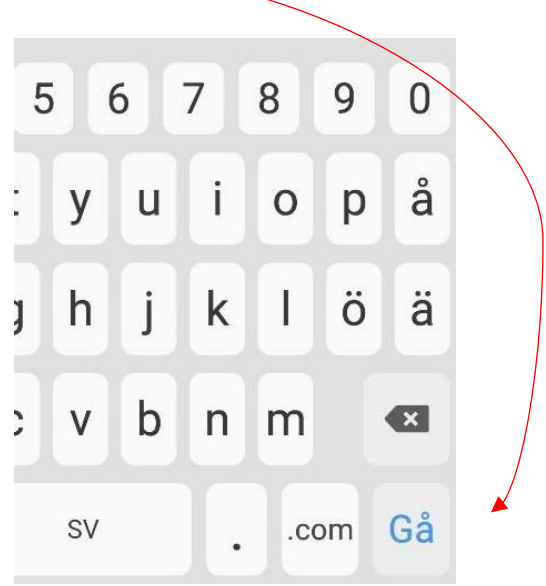

## FORTSÄTTER PÅ NÄSTA SIDA ->

Om allt gick rätt borde Radio Vaasas webbplats startsida öppnas. Den ser ut så här:

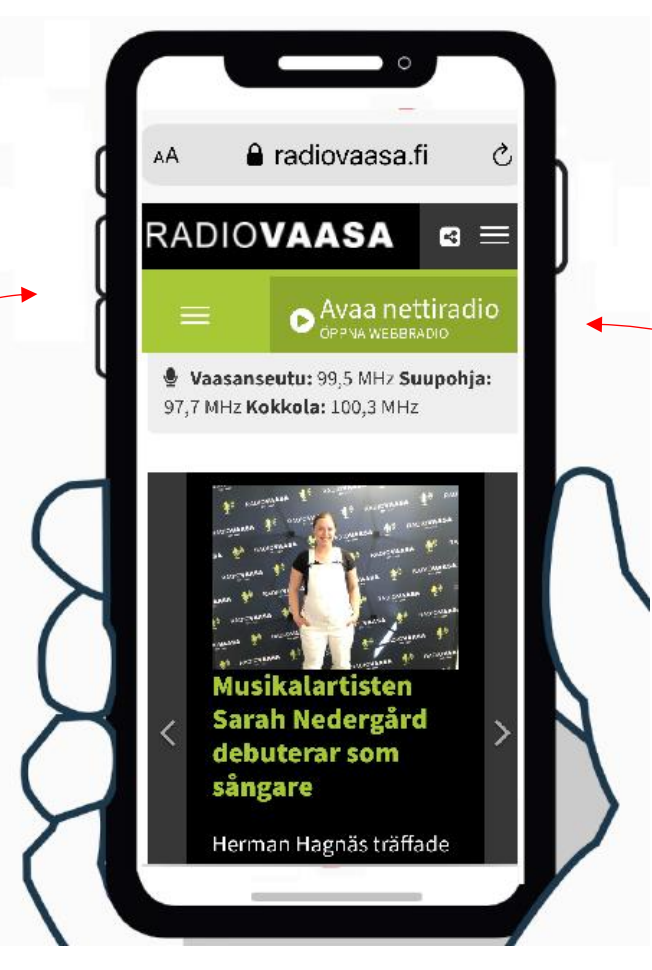

Om nåt gick fel kan du börja om genom att skriva in adressen på nytt.

När du kommit till Radio Vaasas startsida ska du slå på webbradion. Peka därför på knappen högt uppe till höger där det står "Avaa nettiradio ÖPPNA WEBBRADIO". När du gör det kan du peka på play-triangeln eller på texten.

Radion borde nu börja spela. Om du inte hör nåt kanske volymen är för låg. Du kan höja och sänka volymen med volym-knapparna på din apparat.

För att stänga av radion pekar du igen på samma knapp. Texten på knappen har ändrat till "Sulje nettiradio STÄNG WEBBRADIO".

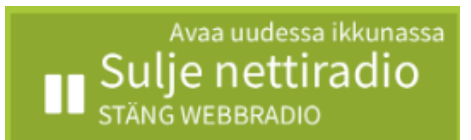

Undvik övre delen av knappen där det står "Avaa uudessa ikkunassa". Om du i misstag kommer åt den delen av knappen öppnas ett nytt fönster eller blad i din webbläsare. Det gör inget men är onödigt.